# Clear cache & cookies

When you use a browser, like Chrome, it saves some information from websites in its cache and cookies. Clearing them fixes certain problems, like loading or formatting issues on sites.

Computer Android iPhone & iPad

# In Chrome

- 1. On your computer, open Chrome.
- 2. At the top right, click More 🚦 .
- 3. Click More tools > Clear browsing data.
- 4. At the top, choose a time range. To delete everything, select All time.
- 5. Next to "Cookies and other site data" and "Cached images and files," check the boxes.
- 6. Click Clear data.

Learn how to change more cookie settings in Chrome. For example, you can delete cookies for a specific site.

#### In other browsers

If you use Safari, Firefox, or another browser, check its support site for instructions.

### What happens after you clear this info

After you clear cache and cookies:

- · Some settings on sites get deleted. For example, if you were signed in, you'll need to sign in again.
- If you turn sync on in Chrome, you'll stay signed into the Google Account you're syncing to in order to delete your data across all your devices.
- · Some sites can seem slower because content, like images, needs to load again.

# How cache & cookies work

- · Cookies are files created by sites you visit. They make your online experience easier by saving browsing data.
- The cache remembers parts of pages, like images, to help them open faster during your next visit.

#### Was this helpful?

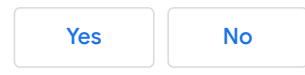